## ~スクールシステムのご案内~

こちらのQRコードもしくは和光市民プールHPよりログインをお願いいたします。

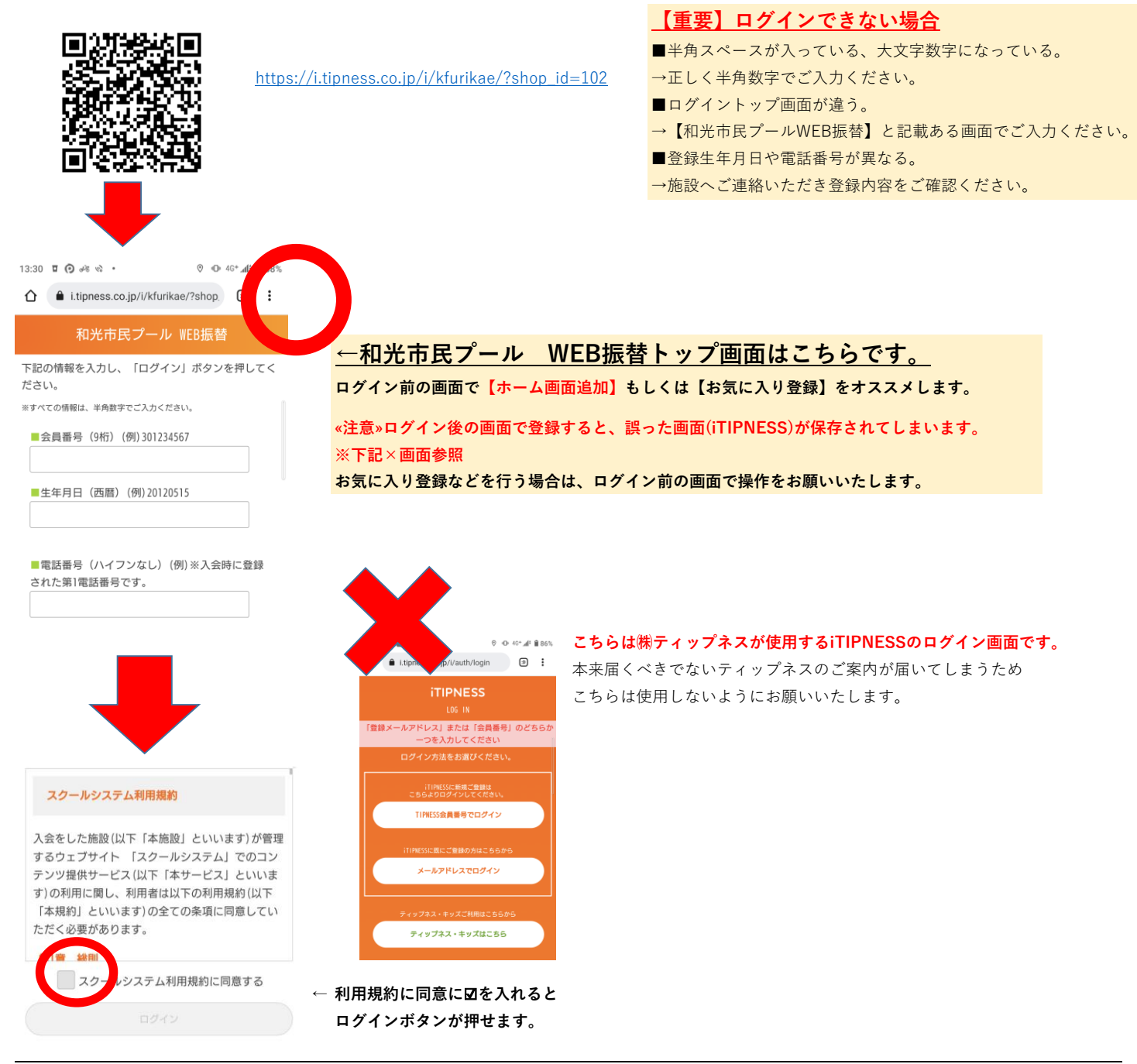

## メール設定の流れ/注意

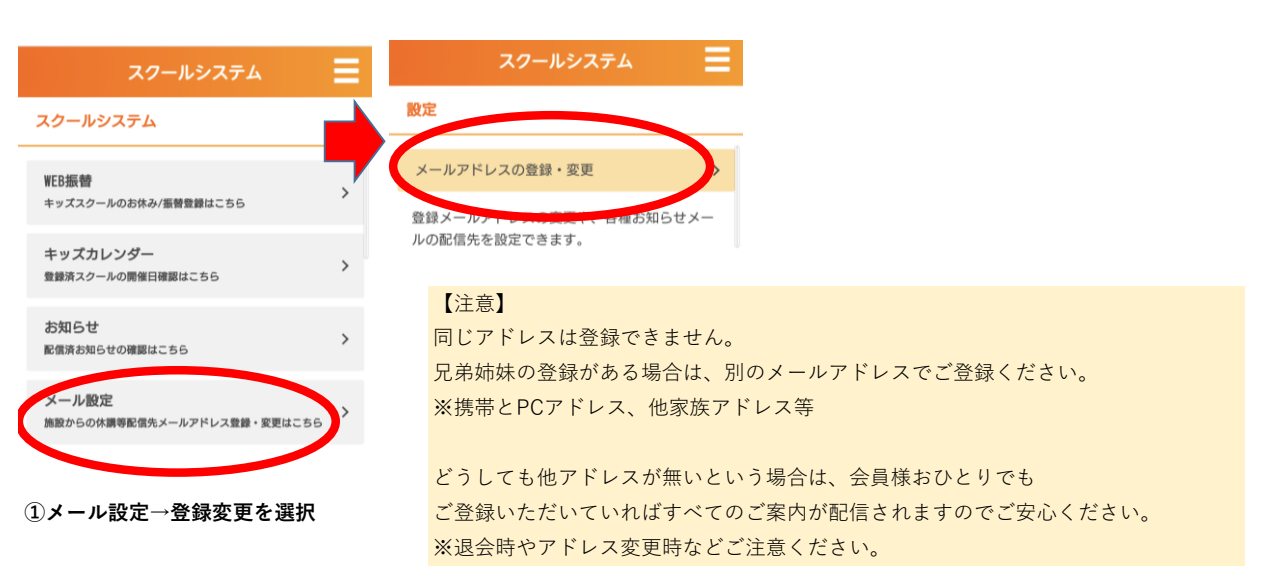

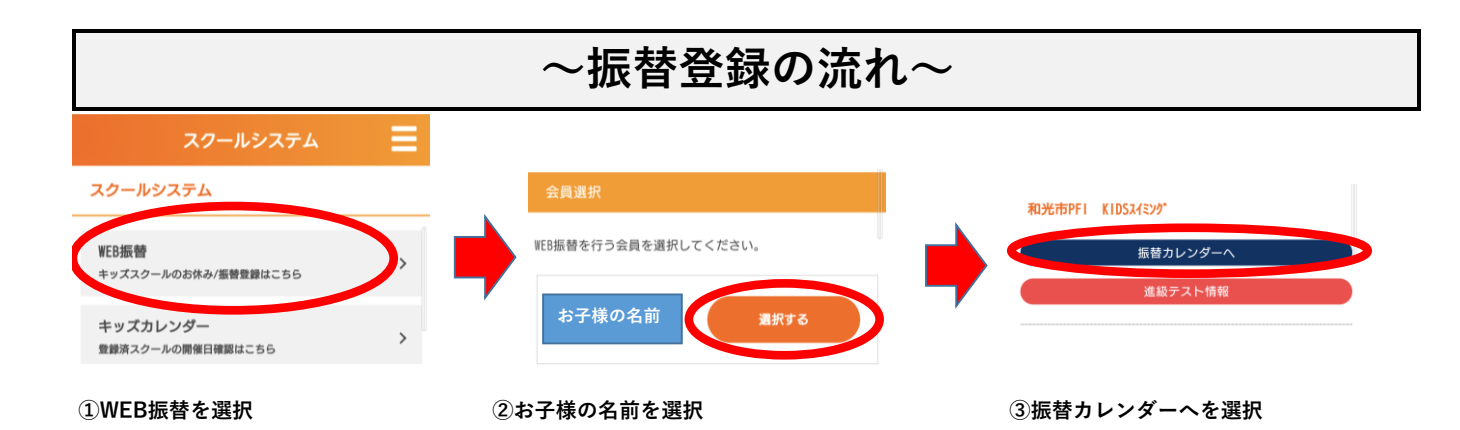

※キッズカレンダーは登録されているスクールの年間カレンダーを確認することができます。 実際にお子さまの参加する日の確認は下記④の画面でご確認ください。

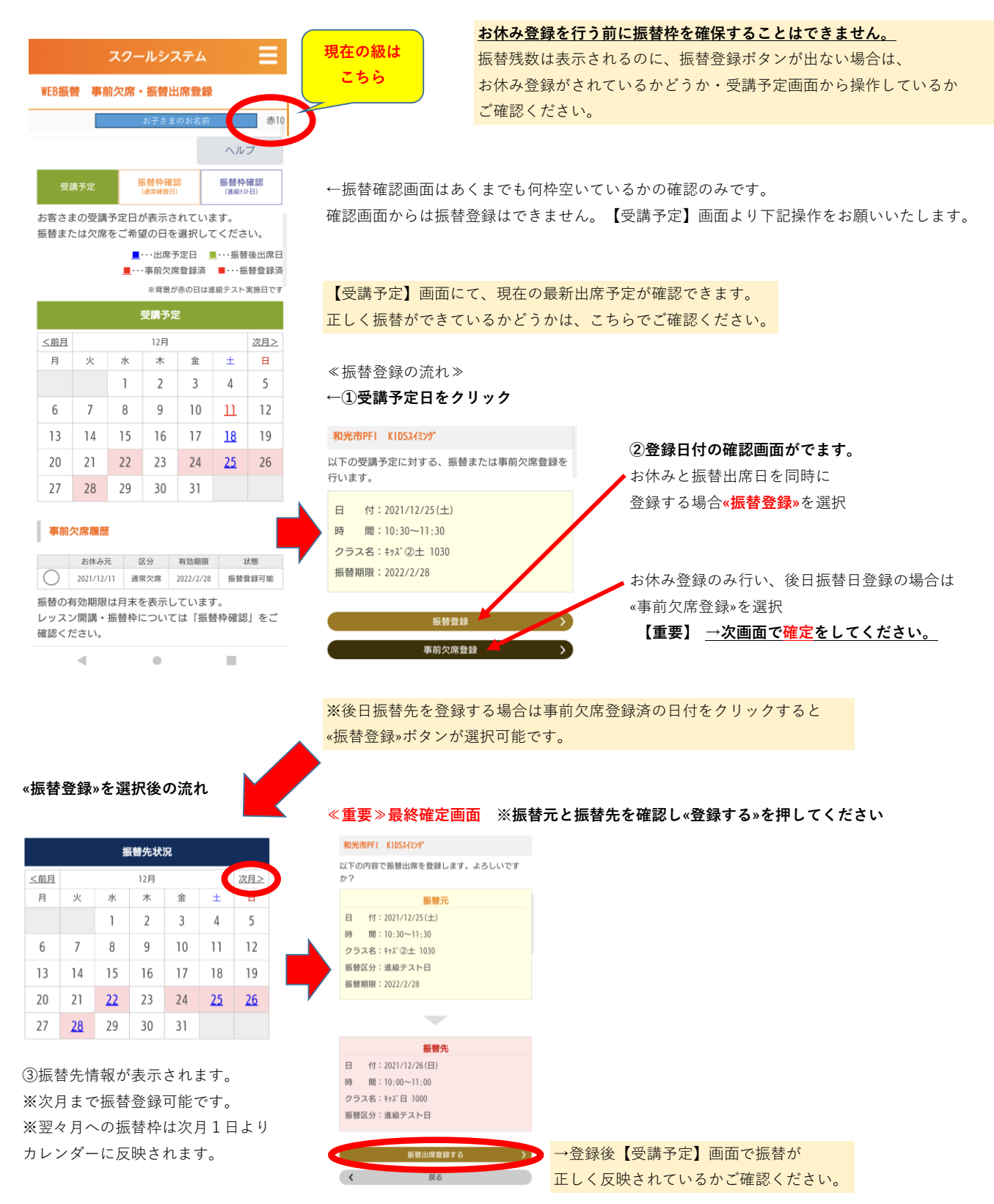